## **Applicant Review: Search Committee Member(s)**

| Step | Action                                                                                                    |                                                                                                    |                                                                            |                                                           |                                                      |                                                         |                                 |                                           |                              |                                                    |  |  |
|------|----------------------------------------------------------------------------------------------------|----------------------------------------------------------------------------------------------------|----------------------------------------------------------------------------|-----------------------------------------------------------|------------------------------------------------------|---------------------------------------------------------|---------------------------------|-------------------------------------------|------------------------------|----------------------------------------------------|--|--|
| 1.   | OneUSG Connect<br>System will require                                                                                                    | through 2<br>e 2-facto                                                                                                    | <b>MyVSU</b> ,<br>r authenti                                               | select Ac<br>cation ev                                    | <i>cess to O</i><br>en when                          | <i>neUSG C</i><br>on campu                              | onne<br>s.                      | ct.                                       |                              |                                                    |  |  |
| 2.   | Click on the <b>Recru</b><br><b>Navigator</b> and clice<br>jobs.                                                                                                    | uiting Se<br>k Recru                                                                                                    | If Service<br>iiting → S                                                   | e tile, the<br>Search Jo                                  | n click the<br>ob Openi                              | e Search angs. Clic                                     | <b>Job (</b><br>k gre           | Openin<br>een Sea                         | igs tile<br>rch bu           | or Use the<br>tton to see list o                   |  |  |
|      | Select the job opening of interest.<br>Browse Job Openings                                                                                                    |                                                                                                    |                                                                            |                                                           |                                                      |                                                         |                                 |                                           |                              |                                                    |  |  |
|      | Return   MRecruiting Home                                                                                                    | Browse Applicants                                                                                                    | 🛱 Search Job Open                                                          | ings   🗟 Create Jol                                       | Opening                                              |                                                         |                                 |                                           |                              |                                                    |  |  |
|      |                                                                                                    | Search job                                                                                                    | openings                                                                   |                                                           |                                                      | <b>&gt;&gt;</b>                                         |                                 |                                           |                              |                                                    |  |  |
|      | Filter by                                                                                                    | 1 matches for                                                                                                    | ound.                                                                      |                                                           |                                                      |                                                         |                                 |                                           |                              |                                                    |  |  |
| 2    | My Association                                                                                                    | Job Ope                                                                                                    | nings                                                                      |                                                           |                                                      | Person                                                  | alize   Find                    | d   View All   🔄                          | 🔜 First                      | ④ 1 of 1 ④ Last                                    |  |  |
| 5.   | Hiring Manager (1)<br>Primary Hiring Manager (1)                                                                                                    | Job ID                                                                                                    | Posting Title                                                              | Recruiting Locati                                         | on Department                                        | Business Unit                                           | Days<br>Open                    | Status                                    | No Action<br>Taken           | Total Applicants                                   |  |  |
|      | Department<br>Biology (1)                                                                                                    | 1178                                                                                                    | Instructor (VSU01)                                                         | Valdosta State<br>University                              | Biology                                              | Valdosta State<br>University                            | 7                               | 010 Open                                  | 12                           | 12                                                 |  |  |
|      | The page will defa<br>tab is "Applied".<br>An applicant's disp<br>statuses track the p<br>You can review an<br>" <b>Application</b> " or "                                                                                      | ult to the<br>position i<br>progress of<br>applicar<br><b>Resume</b>                                                                                                    | e <b>"Applied</b><br>s the applied<br>of an applient's applic<br>e" column | d" tab. N<br>icant's sta<br>icant thro<br>ation and<br>s. | Notice that<br>atus with<br>bugh the r<br>l/or resum | at the disp<br>regards to<br>recruiting<br>ne by click  | ositio<br>a pa<br>proce<br>king | on of al<br>articular<br>ess.<br>on the a | l the ap<br>job op<br>approp | oplicants on this pening. These riate icons in the |  |  |
|      | Search Job Opening                                                                                                    |                                                                                                    |                                                                            |                                                           | Μ                                                    | lanage Job Op                                           | ening                           |                                           |                              |                                                    |  |  |
| 4.   | Manage Job Opening                                                                                                    |                                                                                                    |                                                                            |                                                           |                                                      |                                                         |                                 |                                           |                              |                                                    |  |  |
|      | Return        Recruiting Home        Job Opening ID 1116     Iob Posting Title Dir                                                                                                    | Search Job Opening                                                                                                    | gs   📲 Previous   🚛 N                                                      | lext   🕞 Create New                                       | 👰 Clone   🍫 Refre                                    | sh   Add Note  <br>Status 010 Op<br>Business Unit 51000 | No Categor                      | y   >>                                    |                              | Personalize                                        |  |  |
|      | Job Posting Titte Uir, Budget Services Business Unit 51000 (Valdosta State University) Job Code 193X29 (Dir, Budget Services) Position Number 10006264 (Dir., Budget Services) Position Number 10006264 (Dir., Budget Services) |                                                                                                    |                                                                            |                                                           |                                                      |                                                         |                                 |                                           |                              |                                                    |  |  |
|      | Applicants Applicant Screening                                                                                                    | Activity & Attachme<br>Reviewed                                                                                                    | nts Details                                                                | Route                                                     | Intervie                                             | W Offer                                                 |                                 | Hire                                      | Hold                         | Reject                                             |  |  |
|      | (7) (7)                                                                                                    | (0)                                                                                                    | (0)                                                                        | (0)                                                       | (0)                                                  | (0)                                                     |                                 | (0)                                       | (0)                          |                                                    |  |  |
|      | Select Applicant Name                                                                                                    | Applicant ID                                                                                                    | Туре                                                                       | Disposition                                               |                                                      | Application                                             | Resume                          | ark Revi                                  | ewed                         | st 🖤 1-7 of 7 🖤 Last                               |  |  |
|      | Agatha Christie                                                                                                    | 1028                                                                                                    | External                                                                   | Applied                                                   |                                                      |                                                         |                                 |                                           | + Otr                        | er Actions                                         |  |  |
|      | Dwayne Johnson                                                                                                    | ening of interest.<br>Browse Applicants   Search Job Openings   Create Job Openings<br>I matches found<br>Job Openings<br>I matches found<br>Job Openings<br>I matches found<br>Job Openings<br>I matches found<br>Job Openings<br>I matches found<br>Job Openings<br>I matches found<br>Job Openings<br>I matches found<br>Job Openings<br>I matches found<br>Job Openings<br>I matches found<br>Job Openings<br>I matches found<br>Job Openings<br>I matches found<br>Job Openings<br>I matches found<br>Job Openings<br>I matches found<br>I matches found<br>I matches |                                                                            |                                                           |                                                      |                                                         | → Oth                           | er Actions                                |                              |                                                    |  |  |
|      | Fake Applicant<br>Giavonnie Sykes                                                                                                    | 1109                                                                                                    | External                                                                   | Applied                                                   |                                                      |                                                         |                                 | ₩<br>₩                                    | + Otr<br>+ Otr               | er Actions                                         |  |  |
|      | Heather Riner                                                                                                    | 1079                                                                                                    | External                                                                   | Applied                                                   |                                                      |                                                         |                                 |                                           | + Oth                        | er Actions                                         |  |  |
|      | Joe Test                                                                                                    | 1111                                                                                                    | External                                                                   | Applied                                                   |                                                      |                                                         |                                 | <b>.</b>                                  | → Oth                        | er Actions                                         |  |  |
|      | Tester 123                                                                                                    | 1110                                                                                                    | External                                                                   |                                                           |                                                      |                                                         |                                 | press.                                    |                              |                                                    |  |  |
|      | Select All Deselect All                                                                                                    | - Group Actions                                                                                                    |                                                                            | Applied                                                   |                                                      |                                                         |                                 | V                                         | <b>→</b> Oth                 | er Actions                                         |  |  |
|      | Select All Deselect All                                                                                                    | - Group Actions                                                                                                    |                                                                            | Applied                                                   |                                                      |                                                         |                                 |                                           | <del>▼</del> Oth             | er Actions                                         |  |  |

Clicking on the "Application" icon will bring up the detailed application page (i.e. **Manage Application** page). You can also view the applicants resume and other attached documents, such as cover letter, etc. from this page.

Click "**Return**" when you are finished reviewing the application to return to the Manage Job Opening page.

| Applicant<br>Name Heather Riner                                             | Job Opening                                    | 4440                                                                    |                                                                                                    | P.4                                     | atus Onon          |                                                                                                    |             |              |  |  |  |  |
|-----------------------------------------------------------------------------|------------------------------------------------|-------------------------------------------------------------------------|----------------------------------------------------------------------------------------------------|-----------------------------------------|--------------------|----------------------------------------------------------------------------------------------------|-------------|--------------|--|--|--|--|
| Applicant ID 1079<br>Applicant Type External Applicant<br>Status 010 Active | Preferred Contact<br>Phone<br>Email<br>Address | Not specified<br>478/555-5555<br>xxxhriner@ssc.usg.edu<br>1235 May Road | Job Opening ID 1116<br>Job Posting Title Dir., Budget Services<br>Job Code 193X29 (Dir., Budget Services)<br>Becuiter |                                         | ervices)           | Status Open<br>Business Unit 51000 (Valdosta Stat<br>University)<br>Department 1492000 (VPFA & Bi<br>Services) |             |              |  |  |  |  |
| Jobs Applied 4                                                              |                                                | Sparta, GA 31087                                                        | Hiring Manager<br>Salary Range                                                                                        | 79,737.00 to<br>119,606.00 USD/Year     | Po                 | Position Number 10006264 (Dir., Budget<br>Services)                                                            |             |              |  |  |  |  |
| Process Application (?)                                                     |                                                |                                                                         |                                                                                                    |                                         |                    |                                                                                                    |             |              |  |  |  |  |
| Disposition 010 Applied                                                     |                                                |                                                                         |                                                                                                    |                                         |                    |                                                                                                    |             |              |  |  |  |  |
| Reason<br>Date 12/20/2017                                                   |                                                | Mark Reviewed                                                           |                                                                                                    | Interview                               | ØR                 | eject                                                                                                    | Other Acti  | ions         |  |  |  |  |
| Application and Resume Ouestionnaire Notes                                  |                                                |                                                                         |                                                                                                    |                                         |                    |                                                                                                    |             |              |  |  |  |  |
| Personal Information (?)                                                    |                                                |                                                                         | Attachments (2)                                                                                                    |                                         |                    |                                                                                                    |             | Personali    |  |  |  |  |
| POI Type                                                                    | Unknown                                        |                                                                         | Attachment                                                                                                    | Attachment<br>Title                     | Attachment<br>Type | Apply to<br>All                                                                                                | Uploaded By | Last Updated |  |  |  |  |
| Eligible to Work in U.S                                                     |                                                |                                                                         |                                                                                                    |                                         |                    |                                                                                                    |             | 11/28/2017   |  |  |  |  |
| Are you a former employee                                                   | No                                             |                                                                         | Resume.docx                                                                                                    | Resume2.docx                            | Resume             |                                                                                                    |             | 2:27PM       |  |  |  |  |
| Previous Termination Date                                                   | •                                              |                                                                         |                                                                                                    | Cover, Letter d                         |                    |                                                                                                    | Heather     | 11/28/2017   |  |  |  |  |
| Preferences                                                                 |                                                | $\rightarrow$                                                           | Cover_Letter.docx                                                                                                    | OCX                                     | Cover Letters      |                                                                                                    | Riner       | 2:34PM       |  |  |  |  |
| Desired Start Date                                                          |                                                |                                                                         | Work Experience                                                                                                    |                                         |                    |                                                                                                    |             |              |  |  |  |  |
| Regular/Temporary Either                                                    |                                                |                                                                         | No Work Experience has been added to this applicant's profile                                                         |                                         |                    |                                                                                                    |             |              |  |  |  |  |
| Full/Part-Time                                                              | Education Level                                |                                                                         |                                                                                                    |                                         |                    |                                                                                                    |             |              |  |  |  |  |
| Willing to Relocate                                                         | Willing to Relocate No                         |                                                                         |                                                                                                    | Highest Education Level A Not Indicated |                    |                                                                                                    |             |              |  |  |  |  |
| Willing to Trave                                                            | Willing to Travel No                           |                                                                         |                                                                                                    |                                         | Training           |                                                                                                    |             |              |  |  |  |  |
| Travel Percentage Never or rarely                                           |                                                |                                                                         |                                                                                                    |                                         |                    |                                                                                                    |             |              |  |  |  |  |
| Geographic Preferences                                                      | Geographic Preferences                         |                                                                         |                                                                                                    |                                         |                    | No Training has been added to this applicant's profile.                                                        |             |              |  |  |  |  |
|                                                                             |                                                |                                                                         |                                                                                                    |                                         |                    |                                                                                                    |             |              |  |  |  |  |
|                                                                             |                                                |                                                                         |                                                                                                    |                                         |                    |                                                                                                    |             |              |  |  |  |  |